АИС «Сетевой Город. Образование»

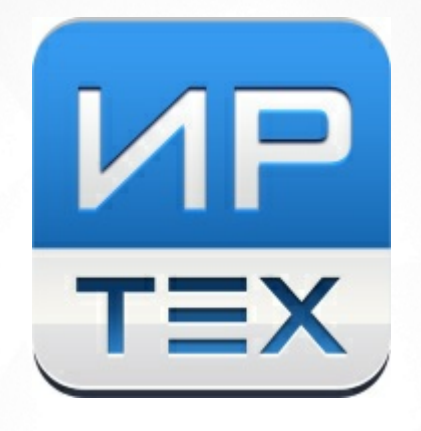

# Решение проблем с доступом в систему.

Инструкция для сотрудников школ

© AO «ИРТех», 2025

### Почему возможны проблемы доступа в систему?

Для доступа в систему "Сетевой Город. Образование" (СГО) в вашем регионе требуется учётная запись портала Госуслуг (учётная запись ЕСИА). Все пользователи входят в СГО с помощью логина и пароля портала Госуслуг. Для этого <u>учётная запись СГО должна быть</u> <u>связана с учётной записью портала Госуслуг</u>.

Проблемы доступа в систему возможны тогда, когда эта связь между учётными записями не была настроена. Хотя пользователь успешно вошёл на портал Госуслуг, - войти в систему СГО он не может.

В системе СГО существует механизм автоматической привязки учётных записей СГО и портала Госуслуг, для этого в двух системах должны совпадать следующие данные:

- ФИО,
- дата рождения,
- СНИЛС или паспортные данные.

Когда в СГО введено недостаточно данных о пользователе, такая привязка не может быть выполнена автоматически.

Далее слово «пользователь» означает родителя или ученика.

### Как выглядит проблема глазами пользователя?

После успешного входа на портал Госуслуг, возможны следующие случаи:

• Случай 1: система не нашла ни одной связанной учётной записи для входа, причём в двух системах (СГО и портал Госуслуг) данные пользователя не совпадают. В этом случае выводится сообщение "С выбранной учётной записью портала Госуслуг не связан ни один пользователь системы" (см. Рисунок 1):

# <section-header><section-header><section-header><text><text><text><text><text>

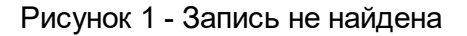

• Случай 2: пользователь имеет учётные записи в разных организациях, и система нашла не все его учётные записи. В этом случае пользователь видит список учётных записей, в котором отсутствует нужная учётная запись (см. Рисунок 2):

### Вход в систему

С учётной записью портала Госуслуг связаны следующие пользователи системы. Выберите того пользователя, от имени которого вы хотите войти

Выберите необходимые данные или нажмите <u>Выйти</u> для выхода из системы портала ГОСУСЛУГИ.

| Алешина Анна Павловна (ГБОУ СОШ №1 г | $\diamond$ |
|--------------------------------------|------------|
| Войти                                |            |
| Выйти                                |            |
| Нет нужной организации               |            |
| Оставаться в системе                 |            |
|                                      |            |

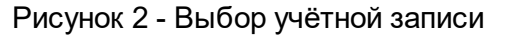

В обоих случаях пользователь может подать обращение в школу о проблеме доступа.

Подать обращение о проблеме доступа можно только при условиях:

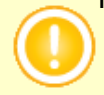

- 1. Пользователь имеет подтверждённую учётную запись портала Госуслуг;
- 2. Для родителя на портале Госуслуг заполнены сведения о его детях.

### Как выглядит форма обращения в организацию?

Форма подачи обращения выглядит следующим образом (см. Рисунок 3):

## Форма подачи обращения

Для возможности подачи обращения в организацию необходимо заполнить сведения по детским учетным записям в личном кабинете родителя на портале Госуслуги.

| DNO:                   |
|------------------------|
| Алешина Анна Павловна  |
|                        |
| <b>]</b> ата рождения: |
| 06.05.1990             |

| Email:<br>AleAnna90@yandex.ru |
|-------------------------------|
|                               |
| Роль:                         |

Родитель

Ребенок:

9a

←

Информация о детях была получена из Вашего профиля Госуслуг.

| Алешина | Алиса | Игоревна |  |
|---------|-------|----------|--|

Тип организации: Общеобразовательная

организация: ГБОУ СОШ №1 г.о. Кинель

Выйти

Класс:

Дополнительный комментарий (необязательно):

Информация была получена из Вашего профиля на портале Госуслуги.

Отправить

х

Рисунок 3 - Форма подачи обращения

Часть полей в этой форме автоматически заполняются из профиля на портале Госуслуг (все эти поля обязательные):

- ФИО,
- Дата рождения,
- E-mail,
- Роль,
- ФИО ребёнка;

Пользователь заполняет вручную следующие поля:

- Организация,
- Класс,
- Дополнительный комментарий (необязательное поле);

После нажатия кнопки Отправить - обращение сохраняется в системе и автоматически направляется сотрудникам выбранной организации.

### Кто из сотрудников школы может работать с обращениями?

По умолчанию обращения могут обрабатывать все пользователи с ролью «Администратор». Если необходимо, в разделе «Права доступа» можно отметить права доступа:

- «Работа с обращениями пользователей по проблемам доступа» доступно для выбора для любой роли сотрудника, кроме роли «Тех.персонал»;
- «Работа с обращениями пользователей своего класса по проблемам доступа» доступно для выбора только для роли «Учитель» (если отмечено это право, то доступ появляется у классного руководителя для детей и родителей своего класса).

Любой сотрудник, которому дано одно из этих прав, при входе в систему увидит сообщение следующего вида (см. Рисунок 4):

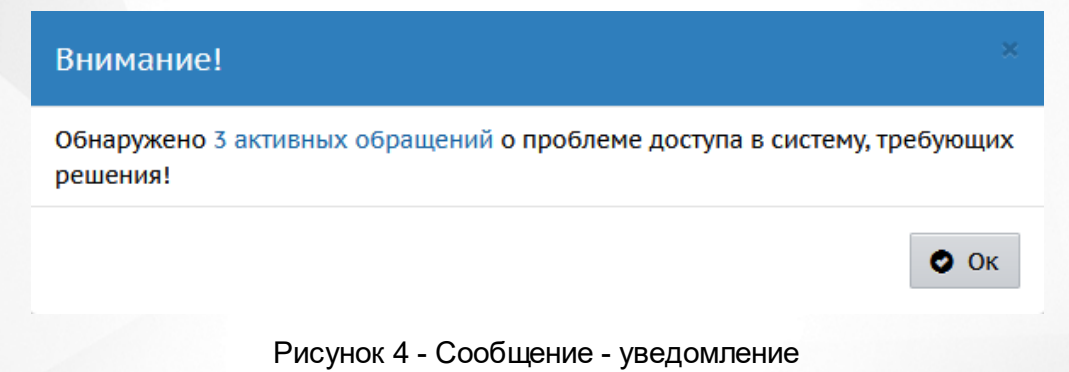

При нажатии на гиперссылку происходит переход на экран **Управление -> Пользователи -> Обращения по проблемам доступа**, который может выглядеть так (см. Рисунок 5):

|                                                                                                    | 🛛 Обращения по проблемам доступа 🛛 🚽 🗷 💡 |                        |            |               |              |            |             |                                                             |                             |                                     |                                            |                              |               |
|----------------------------------------------------------------------------------------------------|------------------------------------------|------------------------|------------|---------------|--------------|------------|-------------|-------------------------------------------------------------|-----------------------------|-------------------------------------|--------------------------------------------|------------------------------|---------------|
|                                                                                                    |                                          |                        |            |               |              |            |             |                                                             |                             |                                     |                                            |                              |               |
| У                                                                                                    | чебнь                                    | ый год                 |            | Класс         |              |            | Статус з    | апроса                                                      | Роль                        |                                     |                                            |                              |               |
|                                                                                                    | 2023/                                    | 2024                   | •          | Bce           |              |            | • Ожида     | ет рассмотрения 🔻                                           | Bce                         | •                                   |                                            |                              |               |
| п                                                                                                    | оиск                                     |                        |            | 4             | исло запис   | ей на стра | нице        |                                                             |                             |                                     |                                            |                              |               |
| Учебный год Класс   2023/2024 • Все   Поиск Число записей на<br>50   Фанкруание 50   • 50   • 50   • 50   • 50   • 50   • 50   • •   • •   • •   • •   • •   • •   • •   • •   • •   • •   • •   • •   • •   • •   • •   • •   • •   • •   • •   • •   • •   • •   • •   • •   • </td <td></td> <td></td> <td></td> <td></td> <td></td> <td></td> <td></td> <td></td> |                                          |                        |            |               |              |            |             |                                                             |                             |                                     |                                            |                              |               |
|                                                                                                    | 0.0                                      |                        |            |               |              |            |             |                                                             |                             |                                     |                                            |                              |               |
|                                                                                                    | Q Jar                                    | грузиль 🔹              |            |               |              |            |             |                                                             |                             |                                     |                                            |                              |               |
|                                                                                                    | №<br>п/п                                 | ၀ <u>Номер запроса</u> | ФИО по     | льзователя    | <b>Класс</b> | Роль       | снилс       | Документы, удостоверяющи                                    | ие личность                 | Данные по ребенку                   | Контактная информация                      | <u>Дата/время</u><br>запроса | <u>Статус</u> |
| :                                                                                                    | 1                                        | SA-1000299686-         | Иванова Ви | ктория        | 11           | Родитель   | 225 990 145 | паспорт: 4560 450089 выдан:                                 | : УФМС России<br>12 12 2015 | Иванова Ольга Сергеевна             | email: IvanoVik@yandex.ru                  | 30.01.2025                   | Ожидает       |
|                                                                                                    |                                          | 5-01                   | михаиловн  | a             |              |            | 85          | по п. самара, самарская обл.                                | 12.12.2015                  | 01.01.2009<br>СНИЛС:                | тел: +7(963)8007005                        | 18:51:07                     | рассмотрения  |
|                                                                                                    |                                          |                        |            |               |              |            |             |                                                             |                             | 008-954-341 68                      |                                            |                              |               |
|                                                                                                    | 2                                        | SA-1002435285-         | Алешина Ан | нна Павловна  | 9            | Родитель   | 626 025 476 | паспорт: 4637 654684 выдан:                                 | УФМС России                 | Алешина Алиса Игоревна              | email:                                     | 29.01.2025                   | Ожидает       |
|                                                                                                    |                                          | 5-01                   |            |               |              |            | 73          | по г. Самара, Самарская обл.                                | 11.11.2011                  | 29.09.2011<br>СНИЛС: 743-234-294 86 | AleAnna90@yandex.ru<br>тел: +7(996)2138183 | 13:02:42                     | рассмотрения  |
| 1                                                                                                    | 3                                        | SA-1000361979-         | Серегин Ал | ексей Львович | 9            | Ученик     | 843 574 678 | паспорт: 6454 853454 выдан:<br>по Г. Самара, Самарская обл. | : УФМС России<br>12.12.2022 | -                                   | email: Serg11@maiLru                       | 15.01.2025                   | Ожидает       |
|                                                                                                    |                                          | 5-02                   |            |               |              |            |             |                                                             |                             |                                     | ien.                                       | 11.59.00                     | рассмотрения  |

Рисунок 5 - Обращения по проблемам доступа

### Как нужно обрабатывать обращения?

Если выбрать фильтр «**Статус запроса**» = «Ожидает рассмотрения», то выводятся только обращения, по которым необходимо принять решение.

Столбец «Роль» показывает, кто отправил обращение - родитель или ученик.

Столбец «**Данные по ребёнку**» выводит ФИО, дату рождения и СНИЛС ученика из профиля Госуслуг.

Нажав на гиперссылку в столбце «**Номер запроса**», можно перейти к обработке обращения. В первую очередь система пытается найти в вашей школе ученика по следующим условиям:

- 1. Ученик обучается в классе, по которому отправлено обращение;
- 2. У ученика совпадает ФИО и дата рождения с данными по ребёнку из профиля Госуслуг.

Если такой ученик не найден в школе, то результаты поиска выглядят так (см. Рисунок 6):

### Проблема доступа в систему

| Данные по заявителю    | ^                                                                                                    |  |  |  |
|------------------------|----------------------------------------------------------------------------------------------------|--|--|--|
| Ф.И.О.                 | Алешина Анна Павловна                                                                                                    |  |  |  |
| Дата рождения          | 06.05.1990                                                                                                    |  |  |  |
| Роль                   | Родитель                                                                                                    |  |  |  |
| Паспорт                | 4637 654684 выдан: УФМС России по г. Самара, Самарская обл. 11.11.2011<br>//                                                                                                    |  |  |  |
| снилс                  | 626-025-476 73                                                                                                    |  |  |  |
| Мобильный телефон      | +7(996)2138183                                                                                                    |  |  |  |
| E-Mail                 | AleAnna90@yandex.ru                                                                                                    |  |  |  |
| Комментарий            | Проверка подачи обращения                                                                                                    |  |  |  |
| Решение                | Не удалось найти обучающегося в классе по указанным ФИО и ДР.<br>Необходимо сверить данные по ученику в классе, после этого вернуться<br>на этот экран и снова выполнить решение. Если же такого ученика нет в<br>классе, то отклонить данный запрос. |  |  |  |
| Комментарий к решению  |                                                                                                    |  |  |  |
|                        | Данный комментарий будет отправлен пользователю на email при решении<br>или отклонении обращения                                                                                                    |  |  |  |
| Данные по обучающемуся |                                                                                                    |  |  |  |
|                        |                                                                                                    |  |  |  |
|                        | Выполнить решение Отклонить Закрыть                                                                                                    |  |  |  |

### Рисунок 6 - Обращение о проблеме доступа в систему

Сотрудник школы должен нажать кнопку **Закрыть**, чтобы вернуться к таблице с обращениями и проверить столбец **Данные по ребёнку**. Вам нужно найти такого же ученика в своей школе в указанном классе. Возможно, что ФИО или дата рождения в карточке ученика были введены с ошибкой. После этого:

- если такого ученика всё-таки нет в классе, то нажать кнопку Отклонить;
- если же вы нашли такого ученика и откорректировали его данные в СГО, то снова перейти в окно результатов поиска – теперь в поле «Решение» будут отображаться другие варианты действий, например, такие (см. Рисунок 7):

| данные по заявителю    |                                                                                              | ^     |
|------------------------|----------------------------------------------------------------------------------------------|-------|
| Ф.И.О.                 | Алешина Анна Павловна                                                                        |       |
| Дата рождения          | 06.05.1990                                                                                   |       |
| Роль                   | Родитель                                                                                     |       |
| Паспорт                | 4637 654684 выдан: УФМС России по г. Самара, Самарская обл. 11.11.2011                       | 11    |
| снилс                  | 626-025-476 73                                                                               |       |
| Мобильный телефон      | +7(996)2138183                                                                               |       |
| E-Mail                 | AleAnna90@yandex.ru                                                                          |       |
| Комментарий            |                                                                                              |       |
| Решение                | 🔿 Использовать учетную запись Алешина Анна Павловна 06.06.1990                               |       |
| Комментарий к решению  |                                                                                              |       |
|                        | Данный комментарий будет отправлен пользователю на email при рег<br>или отклонении обращения | шении |
| Данные по обучающемуся |                                                                                              |       |
|                        |                                                                                              |       |
|                        | Выполнить решение Отклонить З                                                                | акрыт |

Рисунок 7 - Решение по обращению

В блоке **Данные по обучающемуся** будет выводиться информация об ученике, например, так (см. Рисунок 8):

| Данные по обучающемуся                                                                                                    |                        | ^ |  |  |  |
|----------------------------------------------------------------------------------------------------|------------------------|---|--|--|--|
| Класс                                                                                                    | 9a                     |   |  |  |  |
| Ф.И.О.                                                                                                    | Алешина Алиса Игоревна |   |  |  |  |
| Дата рождения                                                                                                    | 29.09.2011             |   |  |  |  |
| снилс                                                                                                    | 743-234-294 86         |   |  |  |  |
| Различаются сведения в данных по С                                                                                                    | ИЛЛС: 150-408-181 24   |   |  |  |  |
| Персональные данные по ученику будут обновлены данными из ЕСИА.<br>А также учетная запись ученика будет привязана к детской учетной записи ЕСИА. |                        |   |  |  |  |

Рисунок 8 - Данные по обучающемуся

### Если обращение поступило от ученика (в графе «Роль» указано «Ученик»):

На этом проверка закончена: нужно нажать кнопку **Выполнить решение** (можно также ввести текстовый комментарий к решению). В результате учётная запись ученика будет привязана к детской учётной записи портала Госуслуг.

### Если обращение поступило от родителя (в графе «Роль» указано «Родитель»):

Внимательно прочитайте, какие варианты действий указаны в поле «Решение»:

- либо отмечен родитель, обнаруженный в списке родителей данного ученика (по совпадению ФИО);
- либо предложено создать новую учётную запись родителя и прикрепить его к данному ученику (см. Рисунок 9).

| Проблема доступа в систему                                                                                                  |                                                                                                    | \$    |
|----------------------------------------------------------------------------------------------------|----------------------------------------------------------------------------------------------------|-------|
| Данные по заявителю                                                                                                    |                                                                                                    | ^     |
| Ф.И.О.                                                                                                    | Алешина Анна Павловна                                                                                                    |       |
| Дата рождения                                                                                                    | 06.05.1990                                                                                                    |       |
| Роль                                                                                                    | Родитель                                                                                                    |       |
| Паспорт                                                                                                    | 4637 654684 выдан: УФМС России по г. Самара, Самарская обл. 11.11.2011                                                               | 1,    |
| снилс                                                                                                    | 626-025-476 73                                                                                                    |       |
| Мобильный телефон                                                                                                    | +7(996)2138183                                                                                                    |       |
| E-Mail                                                                                                    | AleAnna90@yandex.ru                                                                                                    |       |
| Комментарий                                                                                                    |                                                                                                    | 11    |
| Решение                                                                                                    | 🦲 Использовать учетную запись Алешина Анна Павловна 06.06.1990                                                                       |       |
| Выбранная учетная запись будет доб<br>Персональные данные будут обновл<br>А также данная учетная запись будет<br>обращение. | јавлена в список родителей обучающегося.<br>ены данными из ЕСИА.<br>г привязана к учетной записи ЕСИА, от имени которой было создано |       |
| Комментарий к решению                                                                                                    |                                                                                                    | 1     |
|                                                                                                    | данный комментарии оудет отправлен пользователю на email при решили отклонении обращения                                             | пении |

Рисунок 9 - Создание новой учетной записи

Если вам нужно уточнить какие-то данные в личных карточках, можно нажать кнопку **Закрыть** и перейти в необходимый раздел системы.

Когда все данные проверены, снова вернитесь в это окно и выберите вариант действий, после чего нажмите кнопку **Выполнить решение** (можно также ввести текстовый комментарий к решению). В результате персональные данные этого родителя в СГО будут обновлены данными из портала Госуслуг. А также учётная запись этого родителя в СГО будет привязана к учётной записи портала Госуслуг.

# Как заявитель узнает, что выполнено решение проблемы или его заявка отклонена?

В случае, если проблема входа решена успешно, заявитель получит на свой e-mail следующее сообщение:

Ваше обращение <номер\_обращения> рассмотрено сотрудником организации. Обращение было разрешено с следующим комментарием: <комментарий> Теперь Вы можете выполнить вход в систему с использованием данной учетной записи ЕСИА.

В случае, если обращение было отклонено, заявитель получит на свой e-mail следующее сообщение:

Ваше обращение <номер\_обращения> рассмотрено сотрудником организации. Обращение было отклонено с следующим комментарием: <комментарий>